## **HEDIS Quality Performance Dashboard (All Measures) Quick Guide**

The HEDIS Quality Performance Dashboard (All Measure) provides an at-a-glance view of the network's or practices' HEDIS measure quality performance.

This guide will walk you through the basics of using the HEDIS Quality Performance Dashboard.

## Accessing the Dashboard

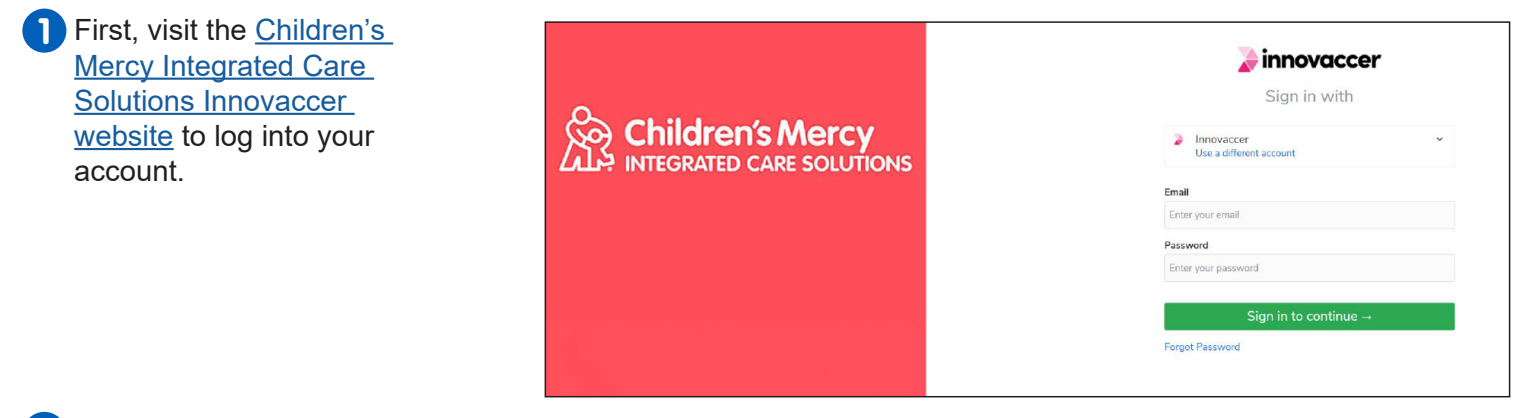

**2** After you log in, you will be directed to your Innovaccer Home Page.

| 🍃 Data 🗸 DAP 🗸 Patients Analytic                             | s - Care Management - Outreach - User Ad | min - Settings - Audit   | Help Kristy            |
|--------------------------------------------------------------|------------------------------------------|--------------------------|------------------------|
| Hi Kristy<br>kdiederich@cmpcn.org<br>☑ Manage your settings. |                                          |                          |                        |
| My applications                                              |                                          |                          |                        |
| Data<br>Data                                                 | DAP<br>DAP                               | Patients<br>Patients     | Analytics<br>Analytics |
| Care Management<br>Care Management                           | Outreach<br>Outreach                     | User Admin<br>User Admin | Settings<br>Settings   |
| Audit<br>Audit                                               |                                          |                          |                        |

## 3 Click on the Analytics tab at the top left of the page.

|   | Data 🔪                                            | DAP                                   | - Patients         | Analytics 🗸                                               | Care Management ~       | Ou | treach 🗸 | User Admin ~ | Settings ~ | Audit |
|---|---------------------------------------------------|---------------------------------------|--------------------|-----------------------------------------------------------|-------------------------|----|----------|--------------|------------|-------|
|   | Hi Kris<br>kdiederict<br>⊠ Manag                  | Sty<br>h@cmpcn.org<br>ge your setting | gs.                | Dashboards<br>Value Sets<br>Measure Buil<br>Registry Buil | lder<br>der             |    |          |              |            |       |
|   | Му ар                                             | plication                             | S                  |                                                           |                         |    |          |              |            |       |
| 4 | Click or<br>HEDIS<br>Perform<br>Dashbo<br>option. | n the<br>Quality<br>nance<br>pard     | HED<br>Dash<br>NEW | IS Quality<br>Iboard All                                  | Performance<br>Measures |    |          |              |            |       |
|   | •                                                 |                                       |                    |                                                           | Explore >               |    |          |              |            |       |

## Viewing the Dashboard

At the top of the screen, you will find the dashboard filters. This function allows you to filter MY (measurement year) ending month, network, and practice details. Once you change a filter(s), you can easily revert back to the original dashboard settings by clicking "Reset to default".

| ashboards /<br>IEDIS Quality Performance Dashboard ( All Measures )                         |             |                                     |              | Insights List                     | Appendix                     |                             |                   |                           |                |                                           | -                                                 | <b>0</b> 7                                     |  |  |
|---------------------------------------------------------------------------------------------|-------------|-------------------------------------|--------------|-----------------------------------|------------------------------|-----------------------------|-------------------|---------------------------|----------------|-------------------------------------------|---------------------------------------------------|------------------------------------------------|--|--|
| Filters Updated                                                                             |             | Reset to default Save View          |              |                                   |                              |                             |                   |                           |                |                                           |                                                   |                                                |  |  |
|                                                                                             | End         | Ending Month Network Assigned PCP ( |              |                                   |                              |                             |                   |                           |                | Practice Location Plan Name               |                                                   |                                                |  |  |
| HEDIS Quality Performance (All Measure                                                      | s) 20       | 21-03 ~                             | CMHN         | $\sim$ All                        |                              | $\sim$ All                  |                   |                           |                | $\sim$                                    | All ~                                             | All                                            |  |  |
| ast Updated: 7/19/2021 10:00:00 AM                                                          |             |                                     |              |                                   |                              |                             |                   |                           |                |                                           |                                                   |                                                |  |  |
| ommercial Benchmarks Medicaid Benchmarks                                                    |             |                                     |              |                                   |                              | Pl                          | ease Note         | e: Color codi             | ng is based on | Performance' rellati                      | ve to Commercial/Medi                             | caid percentile benchma                        |  |  |
| Quality Personance Overview – Preven Care Measures [Commercial Bench                        | marks]      |                                     |              |                                   |                              |                             |                   |                           |                |                                           |                                                   | Patient L                                      |  |  |
| Measure N me                                                                                | Numerator [ | Denominator                         | Performance  | Commercial 50th C<br>Percentile 7 | commercial<br>5th Percentile | Commercial 90<br>Percentile | th Prior<br>Perfo | Year %I                   | Point Change A | nnual Patients to<br>leet 50th Percentile | Annual Patients to<br>Meet 75th Percentile        | Annual Patients to<br>Meet 90th Percentile     |  |  |
| Chlamydia creening                                                                          | 1,421       | 2,843                               | 50.0 %       | 48.2 %                            | 56.0 %                       | 66.4                        | %                 | 59.6 %                    | (9.6%)         | 0                                         | 172                                               | 466                                            |  |  |
| mmunizations Age 13: Combination (Meni gococcal, Tdap/Td)                                   | 3,991       | 4,518                               | 88.3 %       | 81.7 %                            | 87.4 %                       | 90.8                        | 56                | 87.5 %                    | 0.9%           | 0                                         | 0                                                 | 109                                            |  |  |
| nmunizat ons Age 13: Combination (Meningococcal, Tdap/Td, HPV)                              | 2,142       | 4,518                               | 47.4.%       | 27.0 %                            | 32.4 %                       | 39.9                        | %                 | 41.0 %                    | 6.4%           | 0                                         | 0                                                 | 0                                              |  |  |
| nmunizations Age 13: HPV Vaccine                                                            | 2,187       | 4,518                               | 48.4 %       | 28.8 %                            | 33.8 %                       | 42.1                        | %                 | 42.1 %                    | 6.3%           | 0                                         | 0                                                 | 0                                              |  |  |
| nmunizations Age 13: Meningococcal Vaciline                                                 | 4,031       | 4,518                               | 89.2 %       | 83.1 %                            | 88.6 %                       | 92.1                        | %                 | 88.2 %                    | 1.096          | 0                                         | 0                                                 | 131                                            |  |  |
| nmuniza ons Age 13: Tdap Vaccine                                                            | 4,093       | 4,518                               | 90.6 %       | 89.1 %                            | 92.7 %                       | 94.4                        | %                 | 90.1 %                    | 0.5%           | 0                                         | 93                                                | 172                                            |  |  |
| nmuniza ons Age 2: Combination (DTaP, JepA, HepB, Hib, IPV, MMR, PCV, RV, VZV)              | 4,011       | 5,242                               | 76.5 %       | 71.4 %                            | 77.6 %                       | 82.0                        | 96                | 82.9 %                    | (6.4%)         | 0                                         | 55                                                | 287                                            |  |  |
| mmuniza ons Age ≥ Combination (DTaP, ItepA, HepB, Hib, IPV, MMR, PCV, RV, VZV,<br>nfluenzaj | 3,631       | 5,242                               | 69.3 %       | 56.0 %                            | 64.6 %                       | 70.7                        | %                 | 73.0 %                    | (3.8%)         | 0                                         | 0                                                 | 77                                             |  |  |
| uality Performance Overview – Chron : Care Measures [Commercial Benchma                     | rks]        |                                     |              |                                   |                              |                             |                   |                           |                |                                           |                                                   | 🔲 Patient Li                                   |  |  |
| Measure lame                                                                                | Numerate    | or Denominat                        | tor Performa | nce Commercial 5<br>Percentile    | Oth Commercia<br>Percentile  | 75th Commer<br>Percenti     | rcial 90th<br>le  | Prior Year<br>Performance | % Point Char   | ge Annual Patients<br>Meet 50th Perce     | to Annual Patients to<br>entile Meet 75th Percent | Annual Patients to<br>ile Meet 90th Percentile |  |  |
| Nicohol and Other Drug Abuse or Dependence Treatment: Engagement                            |             | 7                                   | 70 1         | .0 % 17.2                         | 2 96 2                       | 1.7 %                       | 27.8 %            | 11.9                      | 96 (1.5        | (96)                                      | 5                                                 | 8 12                                           |  |  |
| Icohol and Other Drug Abuse or Dependence Treatment: Initiation                             |             | 20                                  | 70 2         | 8.6% 42.4                         | 196                          | 7.9 %                       | 54.3 %            | 23.8                      | 96 4.          | 8%                                        | 10                                                | 14 18                                          |  |  |
| ntidepressant Medication Management Acute Phase (12 Weeks)                                  |             | 56                                  | 65 8         | .2 % 71.3                         | 96 7                         | 4.8 %                       | 78.2 %            | 86.4                      | 96 (0.2        | 196)                                      | 0                                                 | 0 0                                            |  |  |
| ntidepresant Medication Management Continuation Phase (6 Months)                            |             | 44                                  | 65 6         | .7% 55.0                          | 96                           | 8.9 %                       | 62.7 %            | 86.4                      | % (18.7        | 196)                                      | 0                                                 | 0 0                                            |  |  |
| sthma edication Ratio                                                                       | 5           | 59                                  | 681 8        | 2.1% 84.3                         | 8 96 8                       | 7.8 %                       | 90.4 %            | 75.3                      | % 6.           | 8%                                        | 15                                                | 39 57                                          |  |  |
| allow-La Care for Children Prescribed ApHD Medication: Continuation Phase (10 Mon           | iths) 1     | 03                                  | 250 4        | 1.2 % 39.5                        | i 96 4                       | 4.7 %                       | 48.7 %            | 36.1                      | 96 5.          | 1%                                        | 0                                                 | 9 19                                           |  |  |
| ollow-Un Care for Children Prescribed / PHD Medication: Initiation Phase (30 Days)          | 2           | 76                                  | 704 3        | .2 % 46.6                         | 96 5                         | 1.9 %                       | 59.3 %            | 37.2                      | % 2.           | 096                                       | 52                                                | 89 142                                         |  |  |
| Netabolic Monitoring for Children and Apolescents on Antipsychotics-Blood Glucose           |             | 84                                  | 200 4.       | 2.0 % 37.5                        | 96 A                         | 3.8 %                       | 51.5 %            | 40.5                      | 96 1.          | 596                                       | 0                                                 | 4 19                                           |  |  |
| statute Mentanian for Children and di eleccente en Antionychatics Bland Churces a           | lood.       | 50                                  | 200 2        | 5.0 % 35.3                        | 96 4                         | 1.0 %                       | 49.3 %            | 23.2                      | 96 1.          | 896                                       | 21                                                | 32 49                                          |  |  |

At the top left of the screen, you can switch between Commercial Benchmarks and Medicaid Benchmarks.

The <u>Quality Performance Overview – Preventive Care Measures</u> section includes the performance for each preventive care measure, including the number of patients in the numerator, number of patients in the denominator, performance, HEDIS 50th Percentile, HEDIS 75th Percentile, HEDIS 90th Percentile, prior year performance, percentage point change from prior year, and annual patients need to meet the HEDIS 50th Percentile, 75th Percentile, and 90th Percentile. The HEDIS Percentiles are based on either Commercial benchmarks or Medicaid benchmarks depending on the Benchmark tab selected.

To view the patient list for a particular measure (apply desired filters first), click the measure name. This will highlight that measure and grey out the other measures. Then click Patient List at the top right of this card.

| Measure Name                                                                              | Numerator | Denominator | Performance | Commercial 50th | Commercial<br>75th Percentile | Commercial 90th | Prior Year  | % Point Change | Annual Patients to<br>Meet 50th Percentile | Annual Patients to<br>Most 75th Percentile | Annual Patients to<br>Meet 90th Perceptile |
|-------------------------------------------------------------------------------------------|-----------|-------------|-------------|-----------------|-------------------------------|-----------------|-------------|----------------|--------------------------------------------|--------------------------------------------|--------------------------------------------|
|                                                                                           |           |             |             | rescentile      | 75di Percendie                | cc to:          | Ferrormance | 10 7013        | Weet Jour Percentile                       | Meet / Sur Percentile                      | weet our recentile                         |
| hlamydia Screening                                                                        | 1,412     | 2,875       | 49.1 %      | 48.2 %          | 56.0 %                        | 66.4 %          | 58.8 %      | (9.7%)         | U                                          | 199                                        | 49                                         |
|                                                                                           | 4,021     | 4.540       |             |                 | 87.4 %                        |                 |             |                |                                            |                                            |                                            |
| nmunizations Age 13: Combination (Meningococcal, Tdap/Td. HPV)                            |           |             |             | 27.0 %          | 32,4 %                        |                 | 41.0 %      |                |                                            |                                            |                                            |
| nmunizations Age 13: HPV Vaccine                                                          |           |             |             |                 |                               |                 | 41.9 %      |                |                                            |                                            |                                            |
| nmunizations Age 13: Meningococcal Vaccine                                                | 4,060     | 4,540       |             |                 |                               |                 |             |                |                                            |                                            |                                            |
| nmunizations Age 13: Tdap Vaccine                                                         |           |             |             |                 |                               | 94.4 %          |             |                |                                            |                                            |                                            |
| nmunizations Age 2: Combination (DTaP, HepA, HepB, Hib, IPV, MMR, PCV, RV, VZV)           | 4,042     |             |             | 71.4 %          |                               |                 |             |                |                                            |                                            |                                            |
| mmunizations Age 2: Combination (DTaP, HepA, HepB, Hib, IPV, MMR, PCV, RV, VZV, nfluenza) | 3,665     |             |             |                 |                               |                 |             |                |                                            |                                            |                                            |

Similarly, the <u>Quality Performance Overview – Chronic Care Measures</u> section and the <u>Quality Performance</u> <u>Overview – Visit Measures</u> section includes the performance for each chronic care measure and visit measure, including number of patients the numerator, number of patients in the denominator, performance, HEDIS 50th Percentile, HEDIS 75th Percentile, HEDIS 90th Percentile, prior year performance, percentage point change from prior year, and annual patients need to meet the HEDIS 50th Percentile, 75th Percentile, and 90th Percentile.

To view the patient list for a particular measure (apply desired filters first), click the measure name. This will highlight that measure and grey out the other measures. Then click Patient List at the top right of this card.

| Quality Performance Overview – Chronic Care Measures [Commercial Benchmark      | s]        |             |             |                               |                               |                               |                           |                |                                            | (                                          | Patient List                               |
|---------------------------------------------------------------------------------|-----------|-------------|-------------|-------------------------------|-------------------------------|-------------------------------|---------------------------|----------------|--------------------------------------------|--------------------------------------------|--------------------------------------------|
| Measure Name                                                                    | Numerator | Denominator | Performance | Commercial 50th<br>Percentile | Commercial 75th<br>Percentile | Commercial 90th<br>Percentile | Prior Year<br>Performance | % Point Change | Annual Patients to<br>Meet 50th Percentile | Annual Patients to<br>Meet 75th Percentile | Annual Patients to Meet 90th Percentile    |
| Alcohol and Other Drug Abuse or Dependence Treatment: Engagement                |           |             |             |                               |                               |                               | 8.1%                      |                |                                            |                                            | 42                                         |
| Alcohol and Other Drug Abuse or Dependence Treatment: Initiation                |           |             |             |                               |                               |                               |                           |                |                                            |                                            |                                            |
| Antidepressant Medication Management: Acute Phase (12 Weeks)                    |           |             |             |                               |                               |                               |                           |                |                                            |                                            |                                            |
| Antidepressant Medication Management: Continuation Phase (6 Months)             |           |             | 0.0%        | 56.5%                         |                               |                               |                           |                |                                            |                                            |                                            |
| Asthma Medication Ratio                                                         | 284       | 434         | 65.4%       | 56.5%                         | 61.7%                         | 66.6%                         | 77.2%                     | (11.8%)        | 0                                          | 0                                          | 5                                          |
| Comprehensive Diabetes Care : BP Control < 140/90%                              | 4         | 48          |             |                               |                               |                               |                           |                |                                            |                                            |                                            |
| Comprehensive Diabetes Care : Eye Exam                                          |           | 48          |             |                               |                               |                               |                           |                | 8                                          |                                            |                                            |
| Comprehensive Diabetes Care : HbA1c Control < 8%                                |           | 48          |             |                               |                               |                               |                           |                |                                            |                                            | 31 🎽                                       |
|                                                                                 |           |             |             |                               |                               |                               |                           |                |                                            |                                            |                                            |
| Quality Performace Overview - Visit Measures [Commercial Benchmarks]            |           |             |             |                               |                               |                               |                           |                |                                            | I                                          | Patient List                               |
| Measure Name                                                                    | Numerator | Denominator | Performance | Commercial 50th<br>Percentile | Commercial 75th<br>Percentile | Commercial 90th<br>Percentile | Prior Year<br>Performance | % Point Change | Annual Patients to<br>Meet 50th Percentile | Annual Patients to<br>Meet 75th Percentile | Annual Patients to<br>Meet 90th Percentile |
| Appropriate Testing for Pharyngitis                                             | 1,517     | 1,697       | 89.4 %      | 67.6%                         | 72.6%                         | 77.0%                         | 92.1 %                    | (2.8%)         | 0                                          | 0                                          | 0                                          |
| Appropriate Treatment for Upper Respiratory Infection                           | 3,808     | 3,959       |             | 67.6%                         | 72.6%                         | 77.0%                         | 93.4 %                    | 2.8%           | 0                                          | 0                                          | 0                                          |
| Follow-Up After Emergency Department Visit for Mental Illness: 30-day Follow-Up | 28        | 49          | 57.1 %      | 67.6%                         | 72.6%                         | 77.0%                         | 48.3 %                    | 8.9%           | 927                                        | 8                                          | 10                                         |
| Follow-Up After Emergency Department Visit for Mental Illness: 7-day Follow-Up  | 16        | 49          | 32.7 %      | 67.6%                         | 72.6%                         | 77.0%                         | 17.2 %                    | 15.4%          | 530                                        | 20                                         | 22                                         |
| Follow-Up After Hospitalization for Mental Illness: 30-day Follow-Up            | 61        | 136         | 44.9 %      | 67.6%                         | 72.6%                         | 77.0%                         | 55.3 %                    | (10.5%)        | 5,607                                      | 38                                         | 44                                         |
| Follow-Up After Hospitalization for Mental Illness: 7-day Follow-Up             | 37        | 136         | 27.2 %      | 67.6%                         | 72.6%                         | 77.0%                         | 39.4 %                    | (12.2%)        | 3,401                                      | 62                                         | 68                                         |

To view detailed information about a measure, first click on the measure name. This will highlight that measure and grey out the other measures. Then <u>right click</u> on the measure name, hover over "Drill through", and then click "Measure Details".

Please note that filters applied on the homepage will not stick when you drill through a measure if you do not first click on the measure name.

| Measure Name                                                                  |                 | Numerator | Denominator        | Performance | Commercial 50th<br>Percentile | Commercial 75th<br>Percentile | Commercial 90th<br>Percentile | Prior Year<br>Performance | % Point Change | Annual Patients to<br>Meet 50th Percentile | Annual Patients to<br>Meet 75th Percentile | Annual Patients to<br>Meet 90th Percentile |
|-------------------------------------------------------------------------------|-----------------|-----------|--------------------|-------------|-------------------------------|-------------------------------|-------------------------------|---------------------------|----------------|--------------------------------------------|--------------------------------------------|--------------------------------------------|
| Chlamydia Screening                                                           | Show as a table | 1,318     | 2,771              | 47.6%       | 48.2 %                        | 56.0 %                        | 66.4 %                        | 57.7%                     | (10.1%)        | 16                                         | 235                                        | 521                                        |
| Immunizations Age 13: Combination (Meningococcal, Tdap/Td)                    | laclude         |           | 4,246              |             |                               | 87.4 %                        |                               | 87.1%                     |                |                                            |                                            |                                            |
| Immunizations Age 13: Combination (Meningococcal, Tdap/Td, HPV)               | Fuelude         |           | 4,245              |             |                               | 32,4 %                        |                               | 42.2%                     | 7.4%           |                                            |                                            | 0                                          |
| Immunizations Age 13: HPV Vaccine                                             | Dell thereads   |           |                    | 507.0       |                               | 33.8 %                        | 42.1 %                        | 43.2%                     | 7.5%           |                                            |                                            |                                            |
| Immunizations Age 13: Meningococcal Vaccine                                   | Conv            | 0.000     | Hercial-Measure De | talis 90.0% |                               |                               | 92.1 %                        | 87.5%                     |                |                                            |                                            |                                            |
| Immunizations Age 13: Tdap Vaccine                                            | copy            | 3,903     |                    |             |                               | 92.7 %                        |                               | 89.3%                     | 2.6%           |                                            |                                            |                                            |
| Immunizations Age 2: Combination (DTaP. HepA, HepB, Hib, IPV, MMR,            | PCV, RV, VZV)   |           | 4,654              |             | 71.4 %                        |                               |                               | 88.7%                     |                |                                            |                                            |                                            |
| Immunizations Age 2: Combination (DTaP, HepA, HepB, Hib, IPV, MMR, Influenza) |                 | 3,445     | 4,654              | 72.01.      | 56.0 %                        | 64.6 %                        |                               |                           |                |                                            |                                            |                                            |

The Drill Detail page will include the <u>Quality Performance Trend</u> specific to that measure and the <u>Quality</u> <u>Performance Distribution by Provider</u> in graph form and table form. If you hover over a provider name in the graph, you will see the provider name, performance, and denominator of that measure. The <u>Quality Performance by</u> <u>Provider</u> table displays similar detail as the home page, including number of patients the numerator, number of patients in the denominator, performance, HEDIS 50th Percentile, HEDIS 75th Percentile, HEDIS 90th Percentile, prior year performance, percentage point change from prior year, and annual patients need to meet the HEDIS 50th Percentile, 75th Percentile, and 90th Percentile.

The color coding in the Performance column is based on the Performance relative to the Commercial/Medicaid percentile benchmark. The cell will appear green if performance is above the percentile benchmark. The shading of green is related to the performance in relation to the percentile ranges (50th, 75th, or 90th percentile). The darker the green, the higher the performance. The cell will appear red if performance is below the percentile benchmark. This is consistent on the dashboard homepage as well as the Drill Detail page.

Each of the cards on the Drill Detail page can be exported. To do so, hover over the card then click the three dots in the top right of the card. Click "Export data".

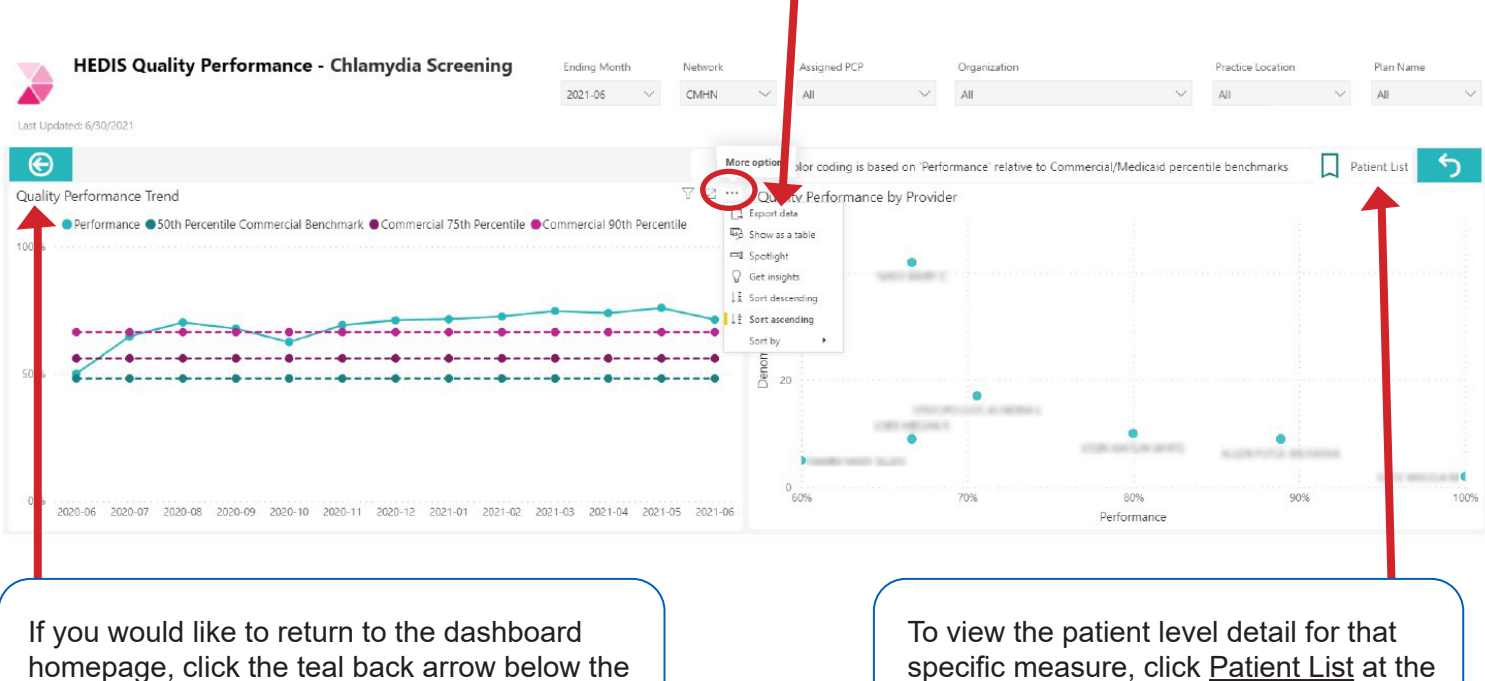

measure name at the top left of the screen.

specific measure, click Patient List at the top right of the screen.